## Problembehandlung bei der Darstellung von PDF-Dokumenten im Firefox-Browser

Seit der Version 19 des **Firefox-Browsers** existiert ein neuer <u>interner PDF-Betrachter</u>, der voreingestellt ist und bei der Darstellung von manchen PDF-Dateien Probleme (z. B. beim Aufklappen von so genannten *Drop-Down-Feldern*) verursacht.

Wenn Sie wieder auf die "alten" Einstellungen umschalten, können Sie diesen Fehler schnell selbst beheben.

Hier eine kurze Anleitung:

1. Menüleiste → Extras → Einstellungen

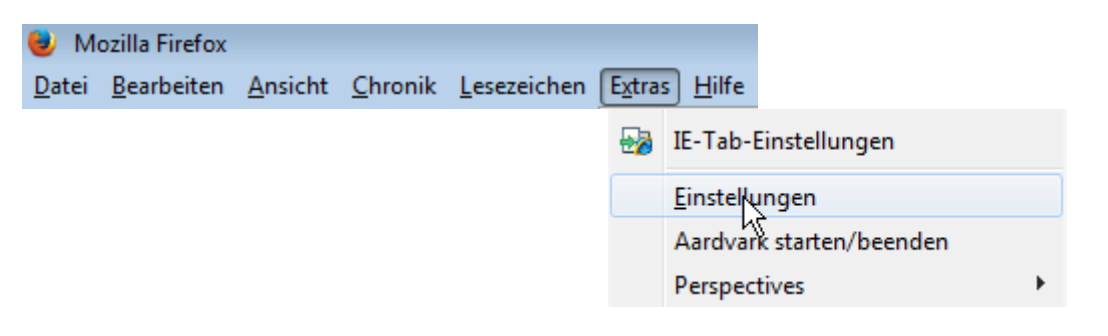

## 2. Fenster "Einstellungen" $\rightarrow$ Anwendungen

| Einstellungen |      |        |             |             |            |            | ×         |
|---------------|------|--------|-------------|-------------|------------|------------|-----------|
|               |      | 页      |             | OP          |            | $\bigcirc$ | ÷ې<br>د   |
| Allgemein     | Tabs | Inhalt | Anwendungen | Datenschutz | Sicherheit | Sync       | Erweitert |

## 3. Bei der Anwendung "Portable Document Format (PDF)" ist die Voreinstellung

| 🔁 Portable Document Format (PDF) | 🖓 Vorschau in Firefox 🔹 |   |
|----------------------------------|-------------------------|---|
| 🚮 Video-Podcast                  | 🖓 Vorschau in Firefox   |   |
| 🚢 webcal                         | 🔋 Jedes Mal nachfragen  | Ŧ |

## zu **ändern** in

| 🔁 Portable Document Format (PDF) | 📕 Adobe Reader verwenden (Standard) 🔷 🔻  |   |
|----------------------------------|------------------------------------------|---|
| 🔊 Video-Podcast                  | 🖓 Vorschau in Firefox                    |   |
| 🏭 webcal                         | 🖓 Jedes Mal nachfragen                   | Ŧ |
|                                  | 📰 Datei speichern                        |   |
|                                  | 🚴 Adobe Reader verwenden (Standard)      |   |
|                                  | 🚆 Adobe Acrobat (in Firefox) verwenden 🕏 |   |
|                                  | Andere Anwendung                         |   |

Alternativ können Sie über die Funktion "rechte Maustaste - Ziel speichern unter" das Dokument auf Ihre Festplatte laden und von dort mit einem PDF-Reader von Adobe oder einem anderen Anbieter Ihres Systems öffnen.

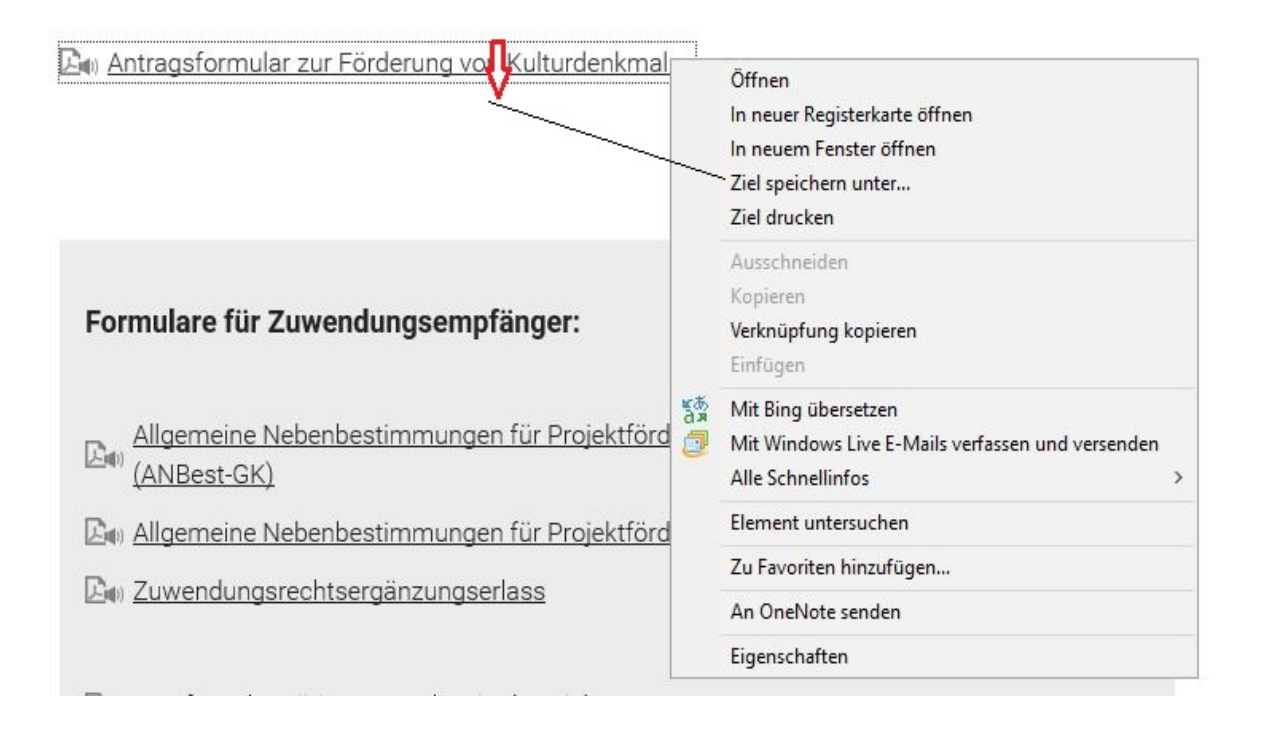